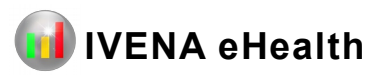

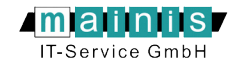

## MANV-Übersicht / Patienten Übersicht

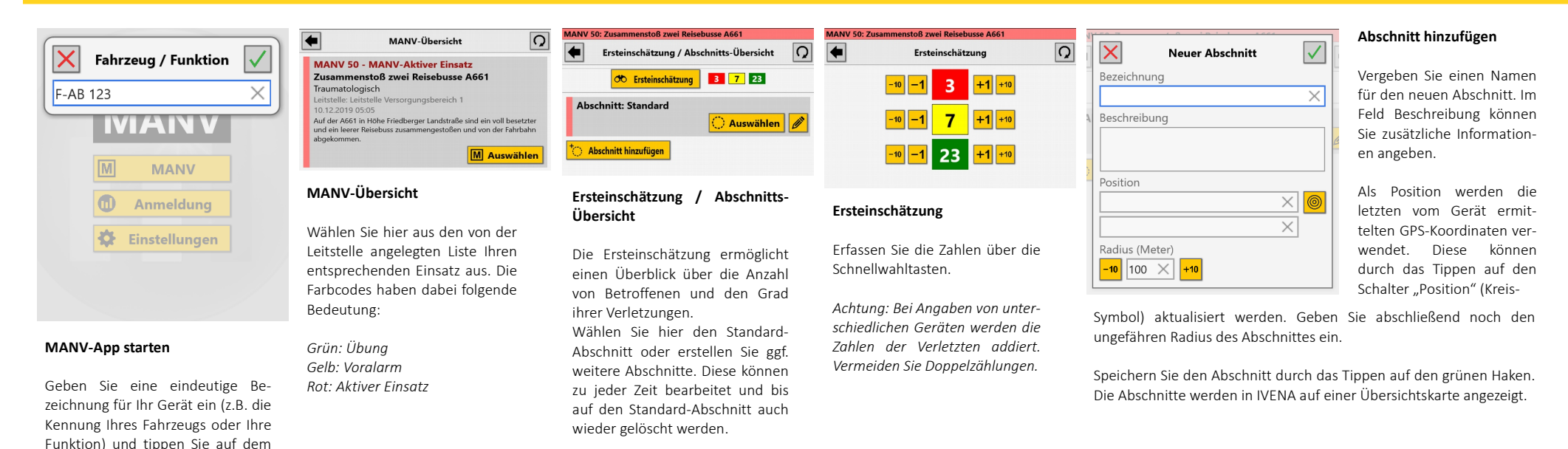

#### MANV 50: Zusammenstoß zwei Reisebusse A661 Q 4 Patienten-Übersicht 🔀 🚼 🛄 Code erfassen VAK-Nr.: Filter: jeder Status; abschnittsübergreifend F-0008 å 52, männlich PRIO 214 - Gesichts-/Kopfverletzung -Qualifiz. Sichtung / Maria Hilf (Vorschlag) F-0022 \* 32, weiblich 262 - Becken geschlossen/stumpf Zugewiesen: Haus Nordend -F-0024 14, weiblich -Qualifiz Sichtung 3 1 2 1 Y Filter 🛣 Lage

Startbildschirm auf den gelben MANV-Schalter, um in die MANV-

Übersicht zu gelangen.

## Patienten-Übersicht

Die Patienten-Übersicht liefert einen Überblick über alle erfassten Verletzten im ausgewählten Abschnitt. Diese können hier über die VAK-Nummern gesucht werden.

Tippen Sie auf "Code erfassen" (Strichcode-Symbol), um den Code auf der Verletzten-Anhänge-Karte einzuscannen. Danach öffnet sich der Dialog zur Eingabe der Patientendaten. Wurde der Patient bereits angelegt, erscheint dieser in der Patientenliste. Um dessen Daten zu aktualisieren klicken Sie auf den zugehörigen Schalter "Auswählen" (Personen-Symbol). Details zur Editierung der Patientendaten finden Sie unter dem Punkt "Patientenstatus/Behandlung".

Alternativ kann die VAK-Nummer auch händisch eingegeben werden. Klicken Sie dazu rechts daneben auf den Schalter "Patienten hinzufügen" (Personen-Symbol mit Plus).

Die Filterfunktion ermöglicht es auch, abschnittsübergreifend Patienten über deren Status zu selektieren. Die Farbfelder in der unteren Bildschirmzeile informieren dabei über die Verteilung der Sichtungskategorien in der gefundenen Treffermenge.

Unter der Funktion "Lage" finden Sie eine Komplettübersicht zu allen gefundenen Patienten.

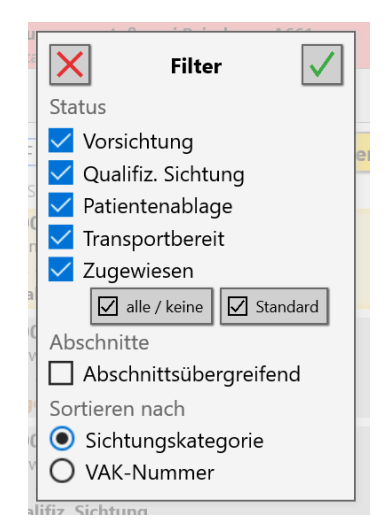

#### Filter

Filtert die angezeigten Patienten nach ausgewählten Status (z.B. Transportbereit).

Dabei ist die Suche auch abschnittsübergreifend und die Ausgabe wahlweise sortiert nach Sichtungskategorie oder VAK-Nummer möglich.

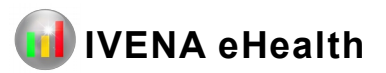

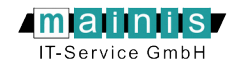

# Patientenstatus / Behandlung

Lage

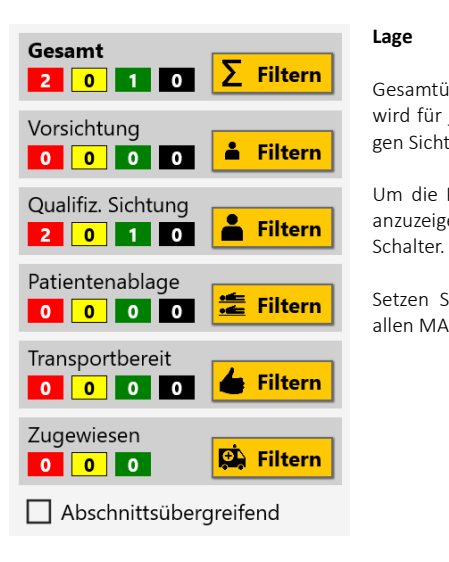

MANV 50: Zusammenstoß zwei Reisebusse A661 bschnitt: Standard **D** X Neu: Vorsichtung VAK-Nr. Ø F-0012 Sichtungskategorie 📇 Vorsichten 👆 Manuell Geschlecht V Alter (0-99, geschätzt) -10 -1 × +1 +10 RMI (1.-3. Stelle PZC) ×v Bemerkungen

# **Neue Vorsichtung**

gen Sichtungskategorien angezeigt.

allen MANV-Abschnitten zu suchen.

Bestimmen Sie nach der Eingabe der VAK-Nummer die Sichtungskategorie entweder direkt oder anhand einer Triage. Der Triage-Algorithmus kann zentral in den IVENA-Einstellungen ausgewählt werden.

Gesamtüberblick über die Anzahl der erfassten Personen. Hier

wird für jeden Status die Anzahl der Patienten in den jeweili-

Um die Patienten eines bestimmten Status in der Übersicht

anzuzeigen, tippen Sie auf den entsprechenden "Filtern"-

Setzen Sie den Haken bei "Abschnittsübergreifend", um in

Geben Sie Geschlecht und das ungefähre Alter des Patienten ein.

Wählen Sie anhand der gravierensten Verletzung den RMI-Code aus der Liste aus.

Bei Bedarf können weitere Informationen im Feld "Bemerkungen" gespeichert werden.

| AN\<br>osch | / 50: Zusammenstoß zwei Reisebusse A661<br>Initt: Standard |          |
|-------------|------------------------------------------------------------|----------|
| ×           | Neu: Qualifiz. Sichtung                                    | •        |
|             | VAK-Nr.                                                    |          |
|             | F-0012                                                     |          |
|             | Sichtungskategorie                                         |          |
|             | 🕂 Sichten 🖕 Manuell                                        |          |
|             | Transportpriorität                                         |          |
|             | Geschlecht                                                 |          |
|             |                                                            | V        |
|             | Alter (0-99, geschätzt)                                    |          |
|             | -10 -1 × +1 +10                                            |          |
|             | RMI (13. Stelle PZC)                                       |          |
|             | ×                                                          | V        |
|             | Zur Seite 2                                                | <b>→</b> |

#### Neue Qualifizierte Sichtung (Seite 1)

Bestimmen Sie nach der Eingabe der VAK-Nummer die Sichtungskategorie entweder direkt oder anhand einer Triage. Der Triage-Algorithmus kann zentral in den IVENA-Einstellungen ausgewählt werden.

Geben Sie Geschlecht und das ungefähre Alter des Patienten ein.

Wählen Sie anhand der gravierensten Verletzung den RMI-Code aus der Liste aus.

Die Transportpriorität gibt an, ob der Patient beim Abtransport bevorzugt werden soll.

| AANV 50: Zusammenstoß zwei Reisebusse A661<br>Abschnitt: Standard |                      | Ne                    |     |
|-------------------------------------------------------------------|----------------------|-----------------------|-----|
| Neu                                                               | : Qualifiz. Sichtung | $\checkmark$          | Ge  |
| VAK-Nr.                                                           |                      |                       |     |
| F-0012                                                            |                      |                       | We  |
| Ansteckungsfäh                                                    | nig                  |                       |     |
| Keine Angaben                                                     |                      | ~                     | R   |
| Reanimation                                                       | ı                    |                       |     |
| Beatmet                                                           |                      |                       |     |
| 🗌 Arztbegl. no                                                    | otwendig             |                       | 1   |
| Krankenhaus (V                                                    | orschlag)            |                       | - 1 |
|                                                                   |                      | $\times$ $\checkmark$ |     |
| Bemerkungen                                                       |                      |                       |     |
|                                                                   |                      |                       | Un  |
|                                                                   |                      |                       | scr |

#### ue Qualifizierte Sichtung (Seite 2)

ben Sie ansteckungsfähige Krankheiten an.

eitere Angaben und deren Symbole:

= Reanimation

= Beatmet

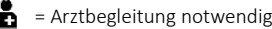

ter "Krankenhaus Vorschlag" kann ein Krankenhaus vorgenlagen werden.

Bei Bedarf können weitere Informationen im Feld "Bemerkungen" gespeichert werden.

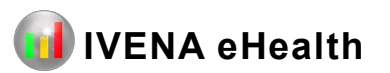

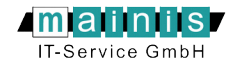

# Patientenstatus / Behandlung

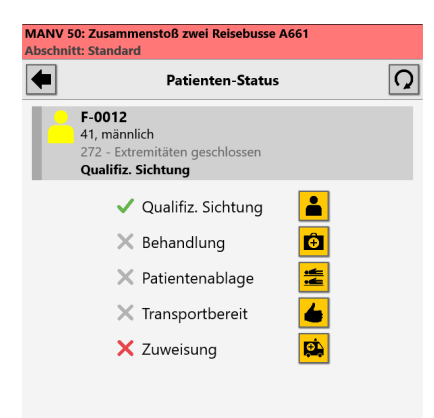

### Patienten-Status

Nach dem Anlegen eines Patienten werden hier die einzelnen Stationen von der Sichtung bis zur Zuweisung abgebildet. Um die entsprechenden Details zu bearbeiten, tippen Sie auf die nebenstehenden Schalter.

Unter dem Punkt "Qualifizierte Sichtung" werden Daten wie z.B. Sichtungskategorie, Geschlecht, Alter und die Art der Verletzung erfasst.

Wurden Medikamente verabreicht, Vitalwerte erfasst oder andere Maßnahmen am Patienten durchgeführt können diese unter dem Punkt "Behandlung" hinterlegt werden.

Patientenablage: Der Patient wurde zu einer Patientenablage gebracht.

Transportbereit: Der Patient kann abtransportiert werden. Um ein geeignetes Krankenhaus für den Patienten zu ermitteln, tippen Sie auf "Zuweisung".

| MANV 5<br>Abschni    | 0: Zusammenstoß zwei Reisebusse A661<br>tt: Standard                                                    |    |
|----------------------|----------------------------------------------------------------------------------------------------|----|
| •                    | Behandlung                                                                                              | Q  |
| PRIO                 | F-0008<br>52, männlich<br>214 - Gesichts-/Kopfverletzung<br>Qualifiz. Sichtung / Maria Hilf (Vorschlag) | ΔÔ |
| Medika               | amente / Infusionen Maßnahmen Vitalwerte                                                                |    |
| ⁺ <mark>≣</mark> M   | edikament / Infusion hinzuf.                                                                            |    |
| <b>1x D</b><br>10.12 | <b>Pobutrex - 250 mg</b><br>. 10:10 - Dobutamin                                                         | Ō  |

| Dobutrex - 250 mg - Dobutamin<br>Menge | V |
|----------------------------------------|---|
| Menge                                  |   |
| -1 1 × +1<br>Dosis: 250 mg             |   |
| Bemerkung                              |   |

#### Behandlung: Medikamente / Infusionen

Medikament / Infusion hinzufügen

Dosis.

hinterlegt werden.

Um ein verabreichtes Medikament einzutragen, wählen Sie den entsprechenden Reiter "Medikamente/Infusionen" und tippen Sie auf "Medikamente/ Infusion hinzufügen".

Um den Eintrag als gelöscht zu markieren, tippen Sie auf den Schalter "Löschen" (Mülleimer-Symbol).

Wählen Sie das entsprechende Medikament aus der Liste und geben Sie die verabreichte Menge an. Beachten Sie dabei die angegebene

Im Feld "Bemerkung" können weitere Informationen zur Medikation

|        | Behandlung                                            |   |
|--------|-------------------------------------------------------|---|
|        | F-0008                                                | å |
|        | 52, männlich                                          |   |
| PRIO   | 214 - Gesichts-/Kopfverletzung                        |   |
|        | Qualifiz. Sichtung / Maria Hilf (Vorschlag)           |   |
| Medika | amente / Infusionen <mark>Maßnahmen</mark> Vitalwerte |   |
|        | - Que have him - ufiline - u                          |   |

#### MANV 50: Zusammenstoß zwei Reisebusse A661 bschnitt: Standa • Q Behandlung åÔ F-0008 52, männlich 214 - Gesichts-/Kopfverletzung Qualifiz. Sichtung / Maria Hilf (Vorschlag) Maßnahmen Medikamente / Infusionen Vitalwerte <sup>†</sup> Vitalwert hinzufügen Puls: 31 /min 面 10.12. 10:19 Gelöscht: Puls: 22 /min

#### Behandlung: Maßnahmen

Klicken Sie auf den Reiter "Maßnahmen" und anschließend auf "Maßnahme hinzufügen", um eine Aktion am Patienten zu protokollieren.

Um den Eintrag als gelöscht zu markieren, tippen Sie auf den Schalter "Löschen" (Mülleimer-Symbol).

#### Behandlung: Vitalwerte

Werden vom Patienten Vitalwerte erfasst, können diese unter "Vitalwerte" angezeigt und mit "Vitalwert hinzufügen" neu erfasst werden

Um den Eintrag als gelöscht zu markieren, tippen Sie auf den Schalter "Löschen" (Mülleimer-Symbol).

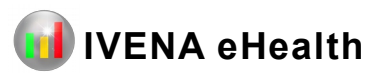

X

Maria Hilf

Eintreffzeit

5 Min.

Transportmittel

Zuweisuna

 $\times$  [m]

😟 Jetzt zuweisen

v

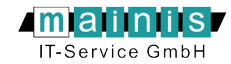

# Behandlung / Zuweisung / Einstellungen

| MANV 50: Zusammenstoß zwei Reisebusse A661<br>Abschnitt: Standard                                        |                |
|----------------------------------------------------------------------------------------------------|----------------|
| <b>E</b> Zuweisung                                                                                       | Q              |
| F-0008<br>52, männlich<br>214 - Gesichts-/Kopfverletzung<br>Qualifiz. Sichtung / F - BG-Unfallklinik (Vo | nschlag)       |
| F - BG-Unfallklinik Vorschlag   100 -1h -jett +1h   100 3 2 6 -1 1 -1   100 7 10 1 1 -1 -1 -1            | 3 min<br>2 km  |
| F - Bürgerhospital -th jetzt +th   12 2 11 1 + +                                                         | Luft:<br>19 km |
| F - Bethanien Krankenhaus   -1h jetzt +1h   0W 1 1 1   SW 13 14 2 1                                      | Luft:<br>21 km |
| F - Clementine Kinderhornital                                                                            | Luft:          |

## Zuweisung

Nach dem Abruf der Daten erscheint die Liste der am MANV beteiligten Krankenhäuser. Das Zahlen unterhalb des Krankenhausnamen informieren über die aktuellen Patientenkapazitäten in der jeweiligen Sichtungskategorie. Die grauen Felder geben dabei die Soll-Zahlen (vorgesehenes Maximum) an Patienten an.

In den farbigen Feldern darunter stehen die bereits zugewiesenen Patienten. Ist das Maximum erreicht, wechseln der Balken links und Zeitstrahl von grün auf rot. Die ungefähre Eintreffzeit der zugewiesenen Patienten können Sie dem Zeitstrahl entnehmen. So zeigt die untere Reihe die jeweilige Gesamtzahl der Patienten im Krankenhaus im 10-Minuten Raster.

In der oberen Zeile werden die Zuweisungen für die Sichtungskategorie des aktuellen Patienten dargestellt. Je nach verfügbaren Routingdaten wird rechts die direkte Entfernung bzw. Fahrzeit und Wegstrecke zum jeweiligen Krankenhaus angegeben.

Weitere Symbole:

- Infoschalter: Öffnet die Kontaktdaten zu den Krankenhäusern.
- **TO** = Zertifikate zu den verschiedenen Traumazentren und BG-Zulassungen.

| ]     | Anmeldung         |        |
|-------|-------------------|--------|
| IVEN  | A-Region (Server) |        |
|       |                   | $\vee$ |
| IVEN/ | A-Login           |        |
|       |                   | ×      |
| Kenn  | wort              |        |
|       |                   | ×      |
| Fahrz | eug / Funktion    |        |
| F - A | 3 123             | ×      |

#### Anmeldung

Wählen Sie hier Ihre Region bzw. den gewünschten IVENA-Server aus und tragen Sie Ihre IVENA-Anmeldedaten und weitere Angaben ein. Diese werden gespeichert und müssen beim Neustart nicht erneut eingegeben werden.

| Proxy                       |   |
|-----------------------------|---|
| Server                      |   |
|                             | × |
| Port                        |   |
| Kamera                      |   |
| Bezeichnung                 |   |
|                             | V |
| Format                      |   |
|                             | V |
| Datenaustausch IVENA-Server |   |
| Helle Darstellung           |   |
| Protokoll per TCP*          |   |
|                             |   |

#### Einstellungen

- Hardware-Tastatur: Deaktiviert die auf mobilen Geräten übliche Display-Tastatur (nur Windows).
- Proxy: Verbindungsdaten eines Proxy-Servers (nur Windows).
- · Kamera: Wählen Sie eine Kamera aus und bestimmen Sie das Format.
- Format: Auflösung des Kamerabildes (Empfehlung: knapp unter 1 Megapixel).
- Datenaustausch IVEAN-Server: Trennt das Gerät vom IVENA-Server.
- Helle Darstellung: Aktiviert die Darstellung auf hellem Hintergrund.
- Protokoll per TCP: Funktion nur für Entwickler.
- Gerät (Fahrzeug/Funktion): Konfigurierbare Kennung des Einsatzmittels bzw. der Rolle des Benutzers (wird bei jedem App-Start erneut abgefragt und zur Dokumentation an den IVENA-Server übertragen).
- Geräte-ID: Geräte-ID des verwendeten Gerätes (wird zur Dokumentation an den IVENA-Server übertragen).
- · Gerät zurücksetzen: Setzt die Datenbank zurück.
- · Datenbank sichern: Funktion nur für Entwickler.

#### Startparameter für Windows

-clientname: Legt die Angabe für "Fahrzeug/Funktion" beim Start fest. Diese kann in der App nicht mehr geändert werden (nur Windows).

Das gewünschte Krankenhaus wählen Sie, indem Sie auf den Schalter "Zuweisen" (RTW-Symbol) tippen. Wurde der Patient in das Rettungsmittel geladen, scannen Sie den Code des Fahrzeuges durch Tippen auf den Schalter "Scannen" (Strichcode-Symbol) oder tragen Sie die Kennung des Transportmittels manuell in das Feld ein.

Nach Angabe der ungefähren Eintreffzeit im Krankenhaus beenden Sie die Eingabe mit "Jetzt zuweisen".

#### Symbole in der Fußzeile:

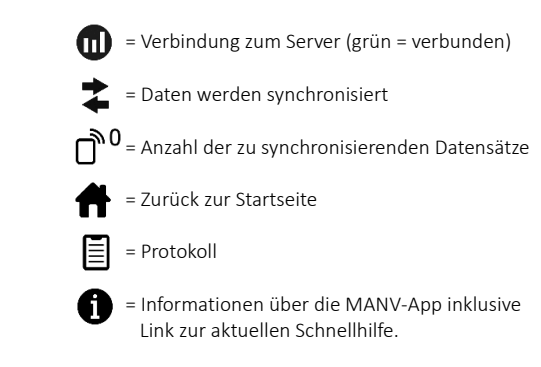